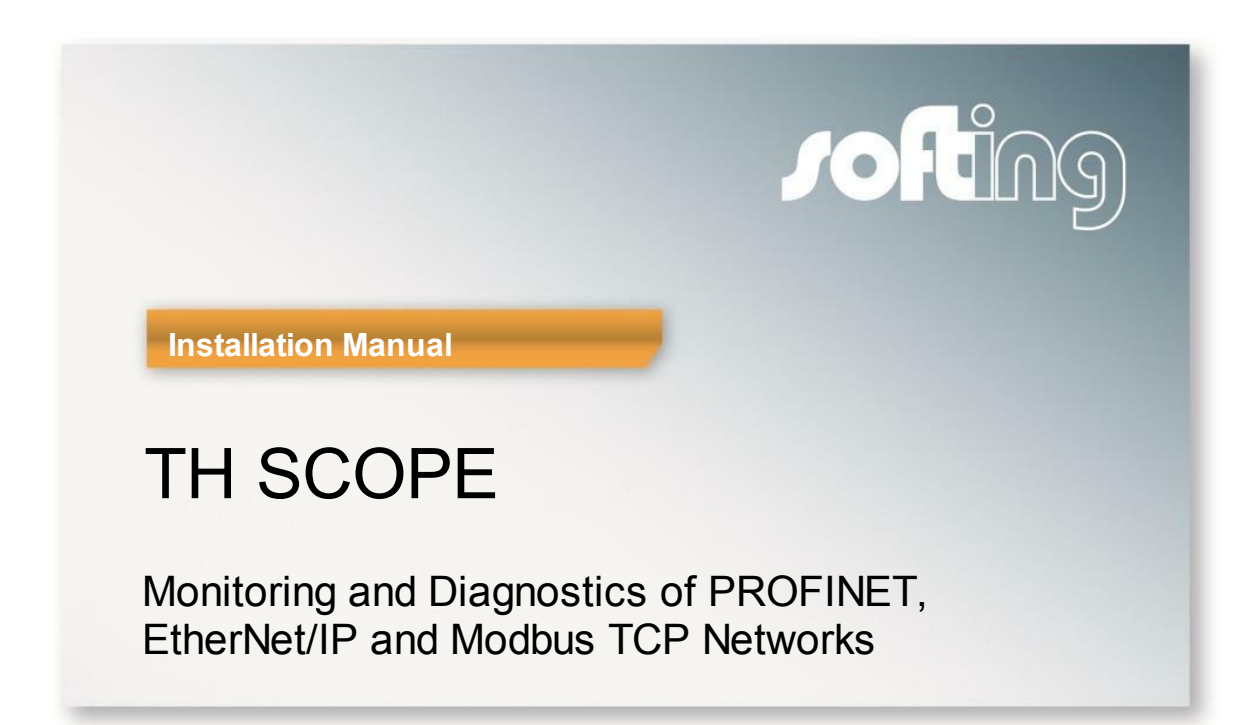

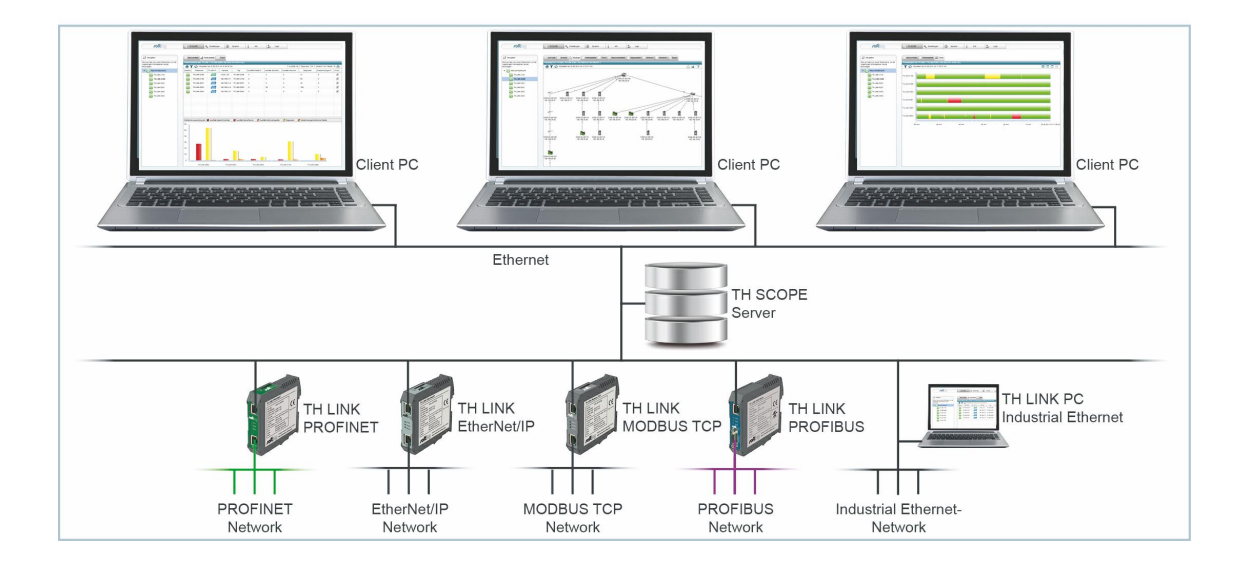

Version: EN-082015-1.20

#### **Disclaimer of liability**

The information contained in these instructions corresponds to the technical status at the time of printing of it and is passed on with the best of our knowledge. The information in these instructions is in no event a basis for warranty claims or contractual agreements concerning the described products, and may especially not be deemed as warranty concerning the quality and durability pursuant to Sec. 443 German Civil Code. We reserve the right to make any alterations or improvements to these instructions without prior notice. The actual design of products may deviate from the information contained in the instructions if technical alterations and product improvements so require.

It may not, in part or in its entirety, be reproduced, copied, or transferred into electronic media.

#### Softing Industrial Automation GmbH

Richard-Reitzner-Allee 6 85540 Haar / Germany Tel: + 49 89 4 56 56-0 Fax: + 49 89 4 56 56-488 Internet: http://industrial.softing.com Email: info.automation@softing.com Support: support.automation@softing.com

The latest version of this manual is available in the Softing download area at: http://industrial.softing.com.

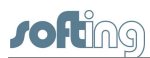

# **Table of Contents**

| Chapter | 1   | Introduction                       | .5  |
|---------|-----|------------------------------------|-----|
|         | 1.1 | About TH SCOPE                     | . 5 |
|         | 1.2 | Conventions                        | . 6 |
|         | 1.3 | Document history                   | . 6 |
| Chapter | 2   | Before you start                   | .7  |
| Chapter | 3   | Scope of delivery                  | .7  |
| Chapter | 4   | System requirements                | .7  |
| -       | 4.1 | Operating systems                  | . 7 |
|         | 4.2 | Software                           | . 8 |
|         | 4.3 | Communication processor            | . 8 |
|         | 4.4 | Network settings                   | . 9 |
| Chapter | 5   | Installation of Microsoft Internet | 10  |
|         | 5.1 | Windows 7                          | 10  |
|         | 5.2 | Windows Server 2012                | 13  |
| Chapter | 6   | Install TH SCOPE                   | 15  |
| Chapter | 7   | Update TH SCOPE installation       | 17  |
| Chapter | 8   | Licensing                          | 18  |
| -       | 8.1 | License types                      | 18  |
|         | 8.2 | Activate license                   | 18  |
| Chapter | 9   | Start TH SCOPE                     | 20  |

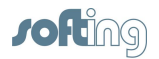

This page is intentionally left blank.

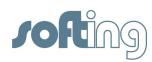

# 1 Introduction

# 1.1 About TH SCOPE

#### What is TH SCOPE?

- Software for central monitoring and documentation of networks using TH LINK components available in the plant network
- Web-based application for standard PC/notebook or panel in the plant
- Information on the state of the entire network via remote access
- Cross-protocol monitoring for PROFIBUS, PROFINET, Ether- Net/IP, Modbus TCP, standard Ethernet TCP/IP

#### What are the benefits of TH SCOPE?

- Combines the diagnostics for various fieldbus protocols in one unified application
- Flexibly scalable according to the number of networks and type of protocol used
- Allows the assessment of the current network state and net- work history
- Provides standard interfaces for the integration of the network data in existing systems

#### Which functions does TH SCOPE provide?

- Central access to diagnostics data from decentrally installed TH LINK components
- Extensive functions for long-term monitoring:
- GSD file support for PROFIBUS, reference comparison, trend display, data export, OPC server DA, SNMP agent
- After download and installation, full functionality available for 30 days free of charge

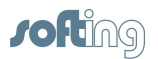

# 1.2 Conventions

The following conventions are used throughout Softing customer documentation:

| Keys, buttons, menu items, commands<br>and other elements involving user<br>interaction are set in bold font and menu<br>sequences are separated by an arrow | Open Start → Control Panel → Programs                                                                                         |
|----------------------------------------------------------------------------------------------------|----------------------------------------------------------------------------------------------------|
| Buttons from the user interface are<br>enclosed in brackets and set to bold<br>typeface                                                                      | Press <b>[Start]</b> to start the application                                                                                 |
| Coding samples, file extracts and screen output is set in Courier font type                                                                                  | MaxDlsapAddressSupported=23                                                                                                   |
| Filenames and directories are written in italic                                                                                                    | Device description files are located in <i>C:</i><br>\ <i>StarterKit\delivery\software\Device</i><br><i>Description files</i> |

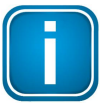

#### Note

This symbol is used to call attention to notable information that should be followed during installation, use, or servicing of this device.

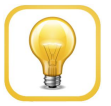

#### Hint

This symbol is used when providing you with helpful user hints.

# 1.3 Document history

| Document version | Release date      | Modifications compared to previous version                                                              |
|------------------|-------------------|----------------------------------------------------------------------------------------------------|
| 1.00             | September<br>2014 | <ul> <li>Adaptation to new Softing documentation structure<br/>and layout</li> </ul>                    |
| 1.01             | January 2015      | <ul> <li>Licensing description for USB/hardlock adapted to<br/>new License Manager behavior.</li> </ul> |
|                  |                   | <ul> <li>Adobe Flash Player system requirements modified to version 14.0 or higher.</li> </ul>          |
| 1.10             | April 2015        | <ul> <li>Section "<u>Operating systems</u>" updated</li> </ul>                                          |
|                  |                   | <ul> <li>Section "<u>Software</u>" updated.</li> </ul>                                                  |
|                  |                   | <ul> <li>Section "<u>Update TH SCOPE installation</u>": gsdml files added.</li> </ul>                   |
| 1.20             | August 2015       | <ul> <li>User interface implemented in HTML5.</li> </ul>                                                |
|                  |                   | <ul> <li>Adobe Flash Player no longer required.</li> </ul>                                              |

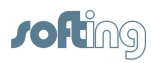

# 2 Before you start

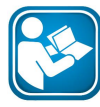

#### Read this manual before starting

Before you start with the installation read this Installation Manual. It will help you with your system setup and provides essential information. The Installation Manual leads you step by step through the installation.

For damages due to improper connection, implementation or operation Softing refuses any liability according to our existing warranty obligations.

#### **Short instructions**

- 1. Make sure the system requirements are met (see System Requirements)
- 2. Install if necessary the Internet Information Services (see Installation of Microsoft Internet Information Services (IIS))
- 3. Install the TH SCOPE (see Install TH SCOPE)
- 4. License the TH SCOPE (see Licensing)
- 5. Start TH SCOPE (see Start TH SCOPE)

# 3 Scope of delivery

TH SCOPE includes

- TH SCOPE installation
- Installation Manual
- User Manual
- Release Note

For software and documentation visit the download area on our web site at <u>http://industrial.softing.com/en/downloads.html</u>.

# 4 System requirements

#### 4.1 Operating systems

The following operating systems are supported in English and in German:

| Operating system       | Bit version       |
|------------------------|-------------------|
| Windows 7              | 32 bit and 64 bit |
| Windows 8              | 32 bit and 64 bit |
| Windows 8.1            | 32 bit and 64 bit |
| Windows Server 2008    | 64 bit            |
| Windows Server 2008 R2 | 64 bit            |
| Windows Server 2012    | 64 bit            |
| Windows Server 2012 R2 | 64 bit            |

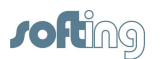

## 4.2 Software

#### Software required

The following software is required:

- Microsoft Internet Information Services (IIS) 5.1 or higher (available on Microsoft Windows installation CD or via download from the internet http://www.iis.net)
- Microsoft .NET Framework 4.0 (included in TH SCOPE installation)
- Microsoft Visual C++ 2010 Redistributed Package (included in TH SCOPE installation)
- Java Runtime Environment 5.0 update 1 (included in TH SCOPE installation)
- OPC Core Components 3.00 (included in TH SCOPE installation)
- Spread sheet program (e.g. Microsoft Excel, OpenOffice, LibreOffice, etc.) to open and edit the export data
- Adobe Reader 8 or higher

#### **Browsers supported**

- Internet Explorer 11 or higher
- Mozilla Firefox 38 or higher
- Google Chrome 43 or higher
- Opera 29 or higher

#### 4.3 Communication processor

For access to the fieldbus system at least one of the following communication processors is required:

- TH LINK PROFIBUS
- TH LINK PROFINET
- TH LINK EtherNet/IP
- TH LINK Modbus TCP
- TH LINK Industrial Ethernet
- TH LINK PC Industrial Ethernet
- xEPI2
- PB-XEPI

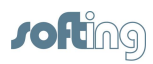

## 4.4 Network settings

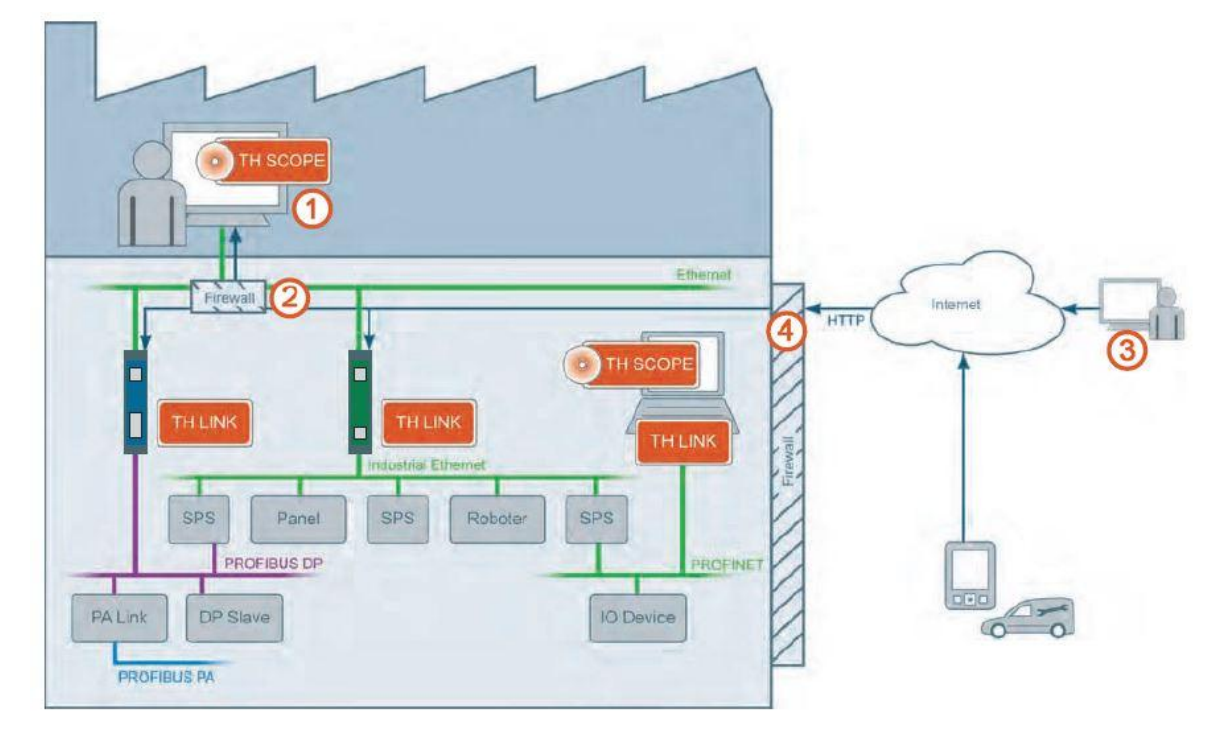

Figure 1: Network settings

The following network settings are required for the PC, on which the TH SCOPE is installed.

#### **O PC with TH SCOPE installation**

Either:

Enabling of TH SCOPE.exe application

or

- Enabling of HTTP port 80 inbound and outbound
- Enabling of SNMP port 161 inbound or if another SNMP Agent uses this port already, then port 2367
- Enabling of IP 224.0.5.128 port 2364 UDP outbound
- Enabling of UDP ports 2365 outbound and 2366 inbound

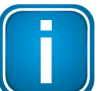

#### Note

The required firewall rules are installed during TH SCOPE installation.

# ② Firewall between the PC, on which the TH SCOPE is installed and the TH LINK

Enabling of HTTP port 80

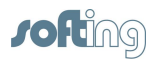

- Enabling of IP 224.0.5.128 port 2364 UDP
- Enabling of UDP ports 2365 and 2366

#### **③** PC from whichTH SCOPE is accessed

Enabling of HTTP port 80 outbound

#### Firewall between the PCs, on which the TH SCOPE is installed and the PC, from which TH SCOPE is accessed

• Enabling of HTTP port 80

# 5 Installation of Microsoft Internet Information Services (IIS)

Depending on your operating system the way to the installation of the Microsoft Internet Information Services (IIS) is different

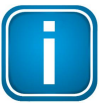

#### Note

You need administrator rights on your PC and if necessary the Microsoft Windows operating system installation CD.

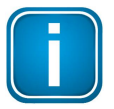

#### Note concerning Windows Server 2008

Make sure in dialog **Role Services** you have activated the components **ASP.NET** and **.NET Extensibility**.

#### 5.1 Windows 7

1. Go to Start Start → Control Panel → Programs → Programs and Features and click on Turn Windows features on or off.

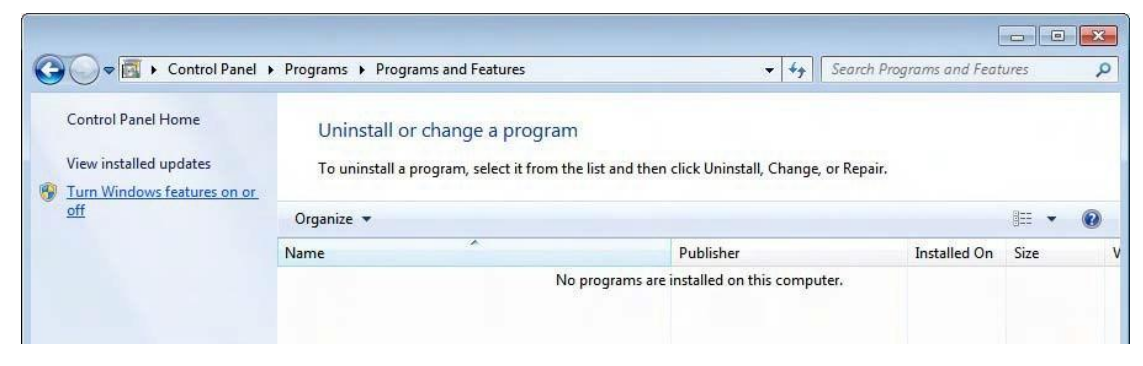

Figure 2: Turn Windows features on or off

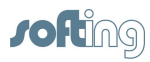

2. Click on the red marked checkbox to activate the Internet Information Services.

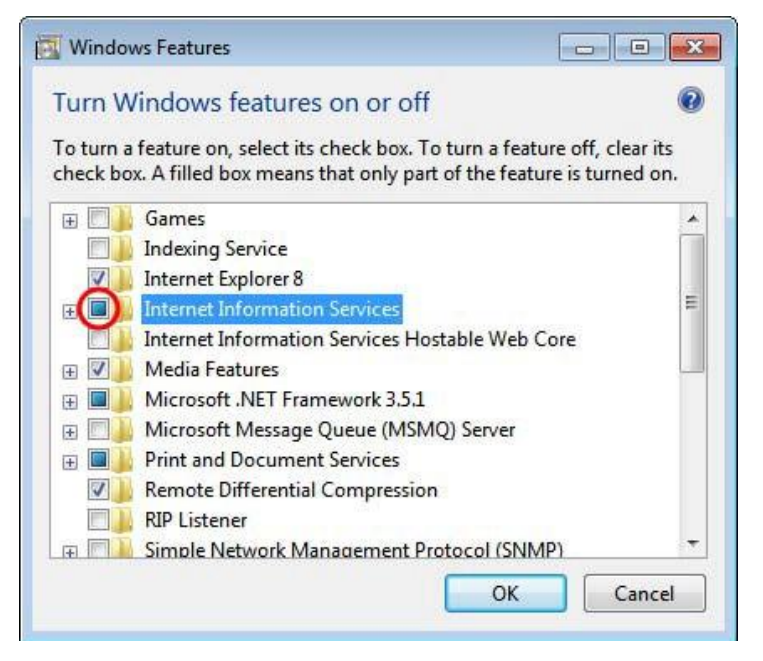

Figure 3: Windows Features - Internet Information Services

3. Open the Internet Information Services by clicking the [+] symbol.

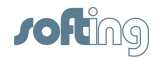

4. Additionally select the yellow highlighted features:

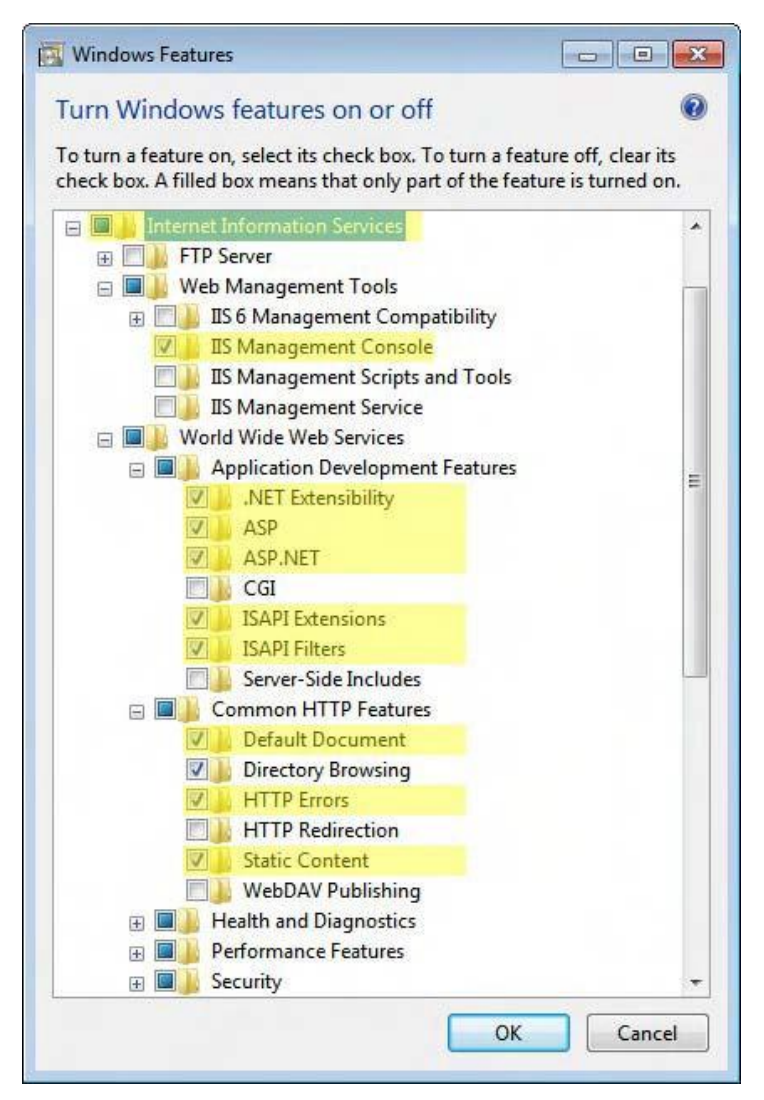

Figure 4: Select Internet Information Services

5. Click **[OK]** to complete the settings.

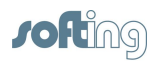

# 5.2 Windows Server 2012

Change the local server setting as followed.

1. Open the Server Manager and click on Add roles and features:

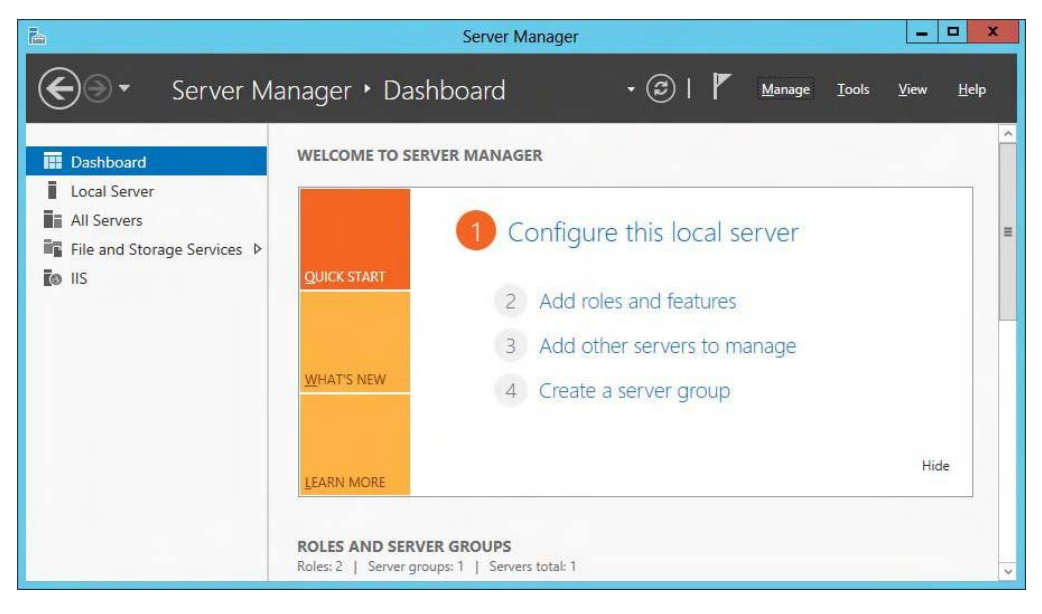

2. In the Select server roles dialog activate Web Server (IIS) and IIS Hostable Web Core:

| elect server ro                                                       | oles                                                                                                    | DESTINATION SERVER<br>WIN-IT1APIKREQC                                                                |
|-----------------------------------------------------------------------|----------------------------------------------------------------------------------------------------|----------------------------------------------------------------------------------------------------|
| Before You Begin<br>Installation Type                                 | Select one or more roles to install on the selected server.<br>Roles                                                                                                    | Description                                                                                          |
| Server Selection<br>Server Roles<br>Features<br>Confirmation<br>Place | ✓ Volume Activation Services         ▲ Web Server (IIS) (Installed)         ▲ Web Server (Installed)         ● ■ Common HTTP Features (Installed)         ● ■ Common HTTP Features (Installed)         ● ■ Performance (Installed)         ● ■ Performance (Installed)         ● ■ Application Development (Installed)         ● ■ Application Development (Installed)         ● ■ FTP Server         ✓ IIS Hostable Web Core (Installed)         ● ■ Management Tools (Installed)         ● ■ IIS 6 Management Compatibility         □ IIS Management Scripts and Tools         □ Management Service | Web Server (IIS) provides a reliable,<br>manageable, and scalable Web<br>application infrastructure. |

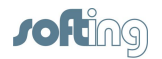

3. In the Select features dialog activate .Net Framework 4.5 and ASP.NET 4.5:

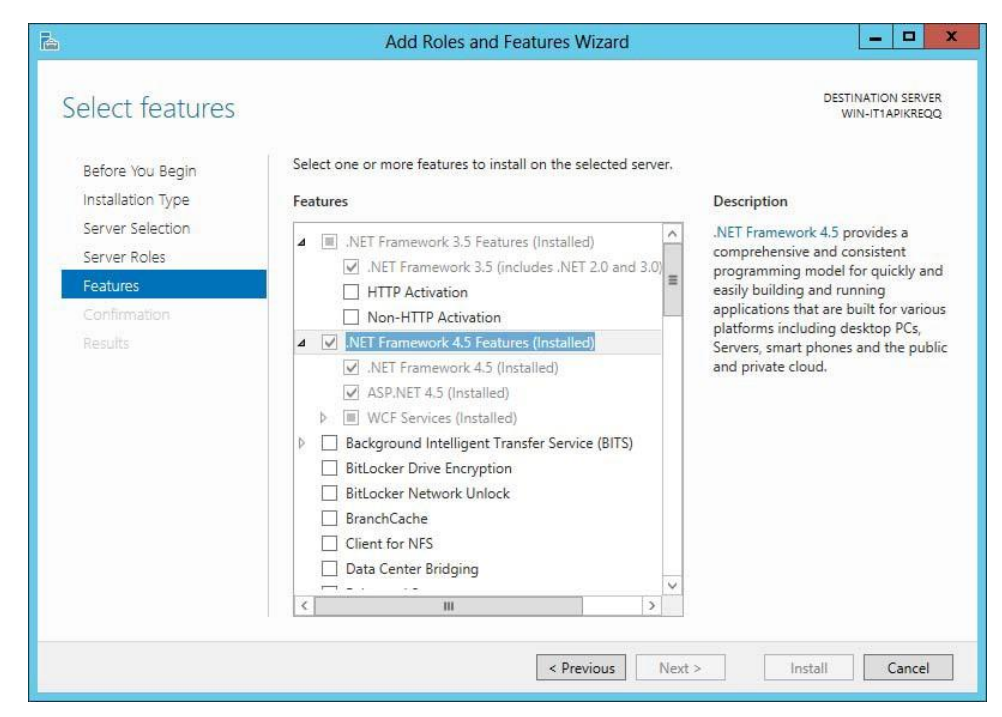

4. As well as the following features **User Interfaces and Infrastructure** (to allow installing the Flash Add on in your browser):

| Select features                                 |                                                                                                    | DESTINATION SERVE<br>WIN-ITIAPIKREQC      |
|-------------------------------------------------|----------------------------------------------------------------------------------------------------|-------------------------------------------|
| Before You Begin<br>Installation Type           | Select one or more features to install on the selected server.<br>Features                                                                                                    | Description                               |
| Server Roles<br>Features<br>Confinention<br>Rec | SMTP Server         SNMP Service         Subsystem for UNIX-based Applications [Deprecat]         Telnet Client         Telnet Server         TFTP Client         Graphical Management Tools and Infrastructure         Desktop Experience (Installed)         Server Graphical Shell (Installed)         Windows Feedback Forwarder         Windows Identity Foundation 3.5         Windows Internal Database | Experience and Infrastructure<br>options. |

5. If all components are installed successfully, close the Server Manager.

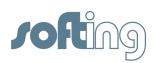

# 6 Install TH SCOPE

- 1. Make sure that all System Requirements are met.
- 2. Then start the installation program by double-clicking setup.exe.
- 3. The Welcome screen appears:

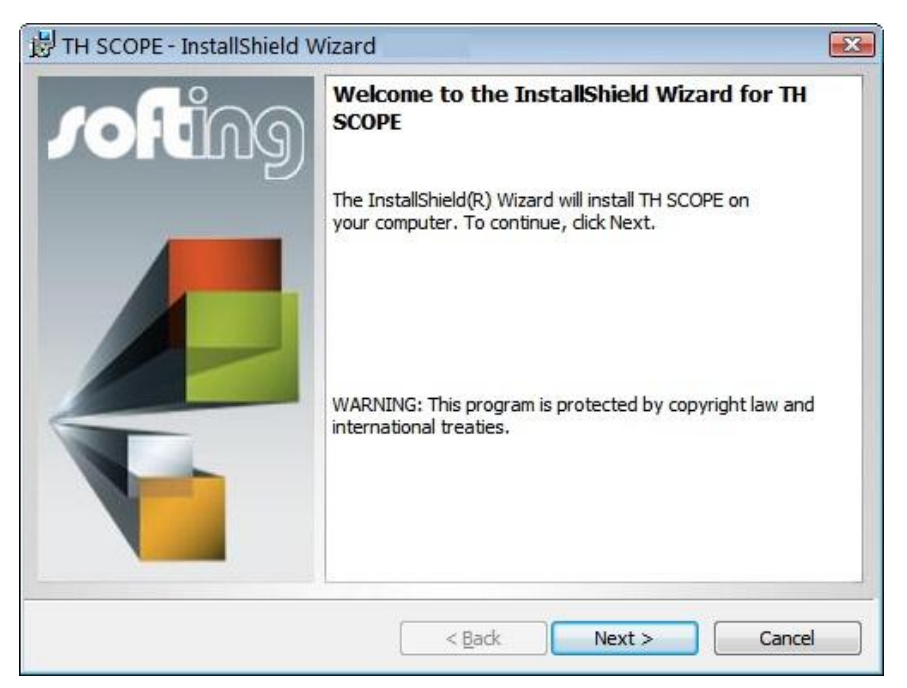

4. Click **[Next]** to install the TH SCOPE on your system. The license agreement screen appears:

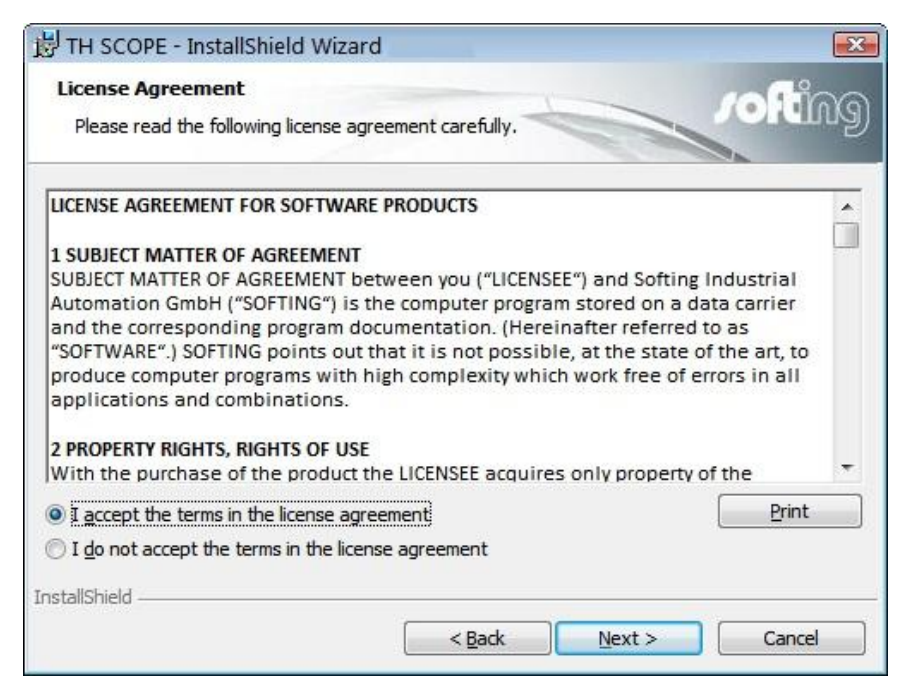

5. Read the information carefully. Click on I accept the terms in the license agreement. Then click [Next].

6. The **Destination Folder** screen appears:

| 🛃 тн sco               | DPE - InstallShield Wizard                                                                     |                |
|------------------------|------------------------------------------------------------------------------------------------|----------------|
| Destinati<br>Click Nex | tion Folder<br>ext to install to this folder, or dick Change to install to a different folder. | ening          |
|                        | Install TH SCOPE to:<br>C:\Program Files (x86)\Softing\TH SCOPE\                               | <u>C</u> hange |
| InstallShield -        | < <u>B</u> ack Next >                                                                          | Cancel         |

- 7. Click **[Next]** to install in this folder or click **[Change]** to install into different folder.
- 8. The installation screen appears:

| 岁 TH SCOPE - InstallShield Wizard                                       | ×                                |
|-------------------------------------------------------------------------|----------------------------------|
| Ready to Install the Program The wizard is ready to begin installation. | enition                          |
| Click Install to begin the installation.                                |                                  |
| If you want to review or change any of your installation settin         | ngs, click Back. Click Cancel to |
|                                                                         |                                  |
|                                                                         |                                  |
|                                                                         |                                  |
|                                                                         |                                  |
|                                                                         |                                  |
|                                                                         |                                  |
| InstallShield                                                           | Install Cancel                   |
|                                                                         | Cancel                           |

9. Click **[Install]** to start the installation. If you want to review or change any of your installation settings, click **[Back]**.

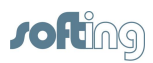

10. The progress of the installation procedure is displayed in a status bar:

| 🛃 TH SCO               | PE - InstallShield Wizard                                                                    |                |
|------------------------|----------------------------------------------------------------------------------------------|----------------|
| Installing<br>The prog | TH SCOPE<br>gram features you selected are being installed.                                  | <b>colting</b> |
| P                      | Please wait while the InstallShield Wizard installs TH SCOPE. This may take several minutes. |                |
|                        | Status:                                                                                      |                |
|                        | Copying new files                                                                            |                |
|                        |                                                                                              |                |
|                        |                                                                                              |                |
|                        |                                                                                              |                |
|                        |                                                                                              |                |
|                        |                                                                                              |                |
|                        |                                                                                              |                |
| InstallShield -        |                                                                                              |                |
| 119011011010 -         | < Back Next >                                                                                | Cancel         |
|                        | Electron Electron                                                                            |                |

11. The completion screen appears:

| 岃 TH SCOPE - InstallShield W | /izard                                                                                             |
|------------------------------|----------------------------------------------------------------------------------------------------|
| 10fting                      | Instalishield Wizard Completed                                                                     |
|                              | The InstallShield Wizard has successfully installed TH SCOPE .<br>Click Finish to exit the wizard. |
|                              | < Back Finish Cancel                                                                               |

12. Click [Finish] to complete the installation and to exit the wizard.

# 7 Update TH SCOPE installation

If you update an existing installation, the license file, the GSD and GSDML files and the bitmaps from the Trebing + Himstedt folder are moved to the new Softing folder.

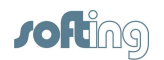

# 8 Licensing

# 8.1 License types

There are two general license types:

- Licensing on PC
- Licensing on USB dongle (Hardlock)

#### Licensing on PC

The licensing on PC consists of a runtime license which activates the complete software functionality on a PC. License activation is performed using the license manager (download from <a href="http://industrial.softing.com/en/downloads.html">http://industrial.softing.com/en/downloads.html</a>) via internet. Make sure you have an internet access.

#### Licensing on USB dongle (Hardlock)

Licensing on USB dongle activates the complete software functionality on that PC where the dongle is connected to. The license is bound to the USB dongle. The dongle can be used alternately with different PCs.

You can insert the USB dongle directly into your and then start TH SCOPE. Entering a license key is not required.

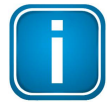

#### 30-days demo license

TH SCOPE can be used free of charge and with complete functionality for 30 days. After this period the demo license is no longer valid.

## 8.2 Activate license

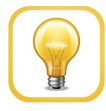

#### Online help

The License Manager includes an online help, which gives you detailed information about the licensing procedure and helps you to solve possible problems. Click in the left part of the License Manager user interface on **[Help]** and select the corresponding topic.

#### Licensing on PC - with internet access

- 1. Start the License Manager with Start  $\rightarrow$  All Programs  $\rightarrow$  Softing License Manager  $\rightarrow$  License Manager V4.
- 2. Select Activate for this PC.
- 3. Enter your license key in the following format: XXXX-XXXX-XXXX-XXXXX into the field License Key.
- 4. Click [Activate license].

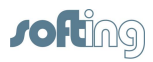

5. After a successful activation your license is displayed in the list **Available licenses** on this PC.

#### Licensing on PC - without internet access

- 1. Start the License Manager on the PC where you want to use the license. Select **Start** → **All Program** → **Softing License Manager** → **License Manager** V4.
- 2. Select Activate for this PC.
- 3. Click **Export PC-Is...**
- 4. Select your PC and click **[OK]** in order to save the file.
- 5. Transfer this file to a PC with internet access and License Manager installed in the current version.
- 6. Start the License Manager. Switch to Generate license file for remote PC. Enter the license key. Click Import PC-Id from remote PC....
- 7. Select Generate and export license file....
- 8. Save this file and transfer the file to the original PC.
- 9. Select Activate for this PC.
- 10. Click [Import license file] and import the file.
- 11. Then click [Activate license].
- 12. After a successful activation your license is displayed in the list **Available licenses** on this PC.

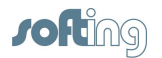

# 9 Start TH SCOPE

To start TH SCOPE proceed as follows:

- 1. Open the Windows start menu.
- 2. Select All Programs → Softing → TH SCOPE.
- 3. Then select TH SCOPE:

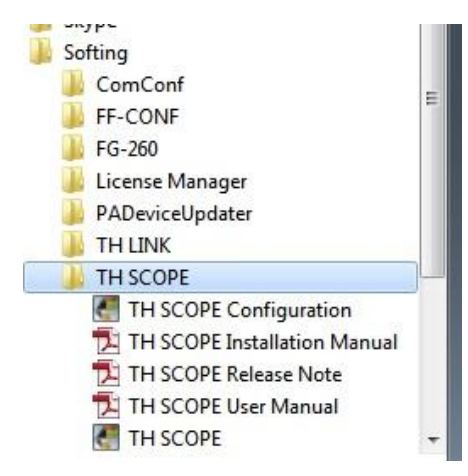

Figure 5: TH SCOPE start menu

4. The default browser on your PC opens with the following website:

|                                                                                                    | := Network IIs                                                  | Error statistics | 1100 400 0 401 40 54 4 0 | 0)            |                    |            |                                                 |
|----------------------------------------------------------------------------------------------------|-----------------------------------------------------------------|------------------|--------------------------|---------------|--------------------|------------|-------------------------------------------------|
| T Navigation                                                                                                    | Network list for TH LINK (TH LINK 1903 192768.0.13 (10.51.1.20) |                  |                          |               |                    |            | Jnmonitored networks: 0 Networks with errors: 0 |
| lick on an icon to show the<br>prresponding information in the right<br>anel                                                                                                    | State                                                           | Station          | Protocol                 | Address       | Tag                | FW version | Number of devices                               |
| Network overview                                                                                                    | 8                                                               | TH-LINK-F503     | Industrial<br>Ethernet   | 10.51.1.20    | TH<br>LINK<br>F503 | 3.2.0.0    | 7                                               |
| Image: Second Second |                                                                 | TH-LINK-S503     | geego<br>Nisdan          | 192.168.0.14  | TH<br>LINK<br>S503 | 7.0.0.0    | 4                                               |
|                                                                                                    |                                                                 | TH-LINK-S403     | ggegu<br>Misidan         | 192.168.0.15  | TH<br>LINK<br>S403 | 7.0.0.0    | 5                                               |
|                                                                                                    |                                                                 | WWKA-FIELD       | Industrial<br>Elhernet   | 192.168.0.254 |                    | 3.1.0.0    | 8                                               |

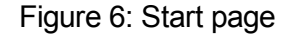

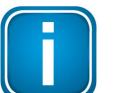

#### Note

If you want to access from another PC (see point 3 in <u>Network settings</u>) to the TH SCOPE (see point 1 in <u>Network settings</u>)), enter the following URL into the address bar of your browser:

#### http://Computer name/THSCOPE

<computer name> is the computer name or IP address of the PC on which the TH SCOPE is installed.

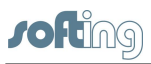

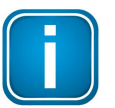

# Note

If TH SCOPE does not find stations, additional settings may be required. They are described in the User Manual.

# **Related Documents**

TH SCOPE

- User Manual

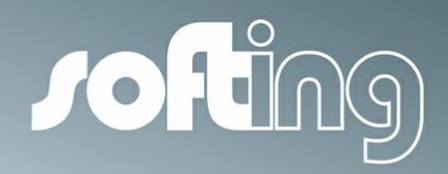

#### **Softing Industrial Automation GmbH**

Richard-Reitzner-Allee 6 85540 Haar / Germany Tel: + 49 89 4 56 56-0 Fax: + 49 89 4 56 56-488 Internet: http://industrial.softing.com Email: info.automation@softing.com Support: support.automation@softing.com